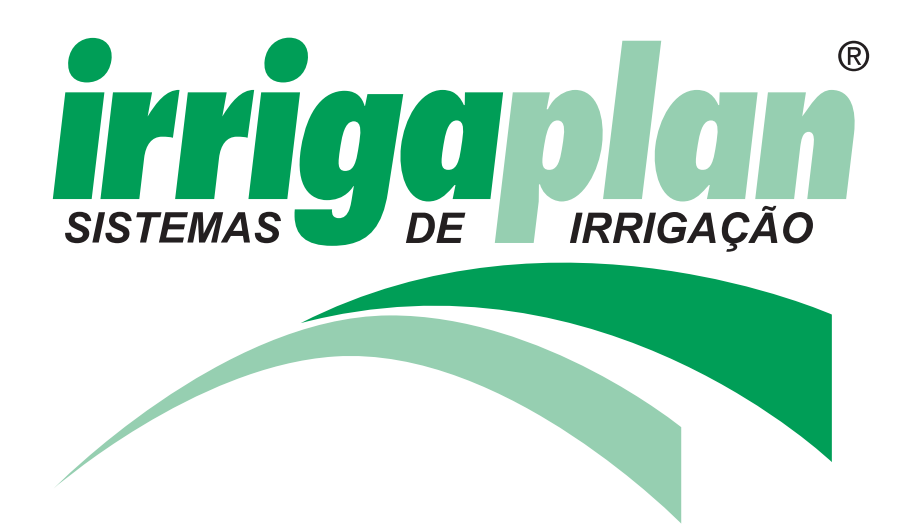

# MANUAL DE INSTALAÇÃO E OPERAÇÃO

## PARA O MODELO : 7101BT COM SENSOR

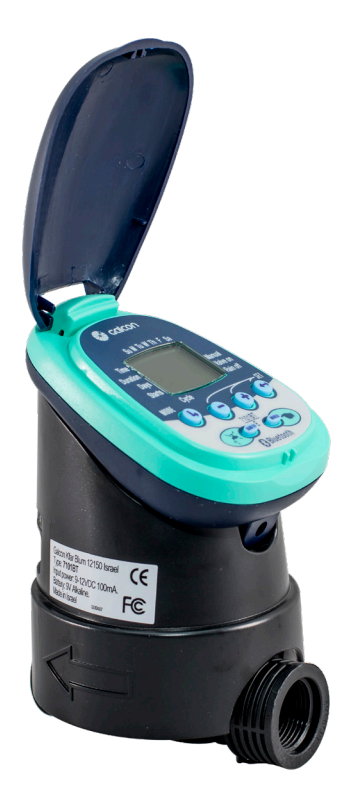

## CONTROLADOR DE IRRIGAÇÃO COMPUTADORIZADO INSTRUÇÃO DE INSTALAÇÃO E DE UTILIZAÇÃO

#### Instruções de operação e instalação

#### Características do Controlador

- Controlador DC com válvula e solenoide latch;
- Disponível com válvula de 3/4", 1", 1.1/2" e 2";
- Absolutamente a prova de água IP68;
- Ideal para jardins e instalações em caixas de proteção;
- Opcional: conexão com sensor de chuva;
- Operando com bateria 9v (não inclusa);
- Duração da irrigação, de 1 minuto a 12 horas;

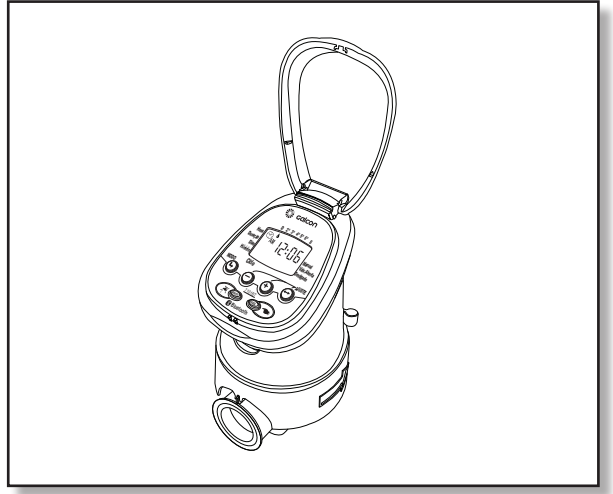

- Modos de Programação:
   Semanal: Seleção dos dias de irrigação na semana com 4 partidas diárias;
   Cíclico: Irrigação em intervalos fixos de 1 a 30 dias;
   Diário: Irrigação a cada 3,6 ou 12 horas;
- Operação Manual;
- Pressão operacional de 0,5 a 8 bar;
- Conexão Bluetooth 4.0;
- ) Vazão de 50 a 1200 l/H.

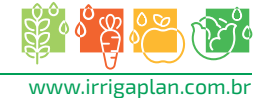

## CONTEÚDO

| Principais características do controlador       |    |
|-------------------------------------------------|----|
| 1.Identificação de Peças                        | 04 |
| 2.Configurar o Controlador de Irrigação         | 04 |
| 2.1.Instalar o Controlador de Irrigação         | 04 |
| 2.2.Instalar a Bateria                          | 05 |
| 2.3.Remover a Bateria (para substituição)       | 06 |
| 2.4.Configuração Bluetooth                      | 07 |
| 2.5.Irrigação Manual pelo Aplicativo            |    |
| 2.6.Irrigação Automática pelo Aplicativo        | 08 |
| 2.7.Ajuste de Chuva                             | 09 |
| 2.8.Trocar a Imagem e o Nome do Controlador     | 09 |
| 3.Programar a Irrigação                         | 10 |
| 3.1.Método de Programação                       | 10 |
| 3.2.Configurar a Hora Atual e o Dia da Semana   | 11 |
| 3.3.Programar a Irrigação Semanal               | 12 |
| 3.4.Configurar um Programa de Irrigação Cíclico | 13 |
| 3.5.0peração Manual Computadorizada             | 15 |
| 3.6.Suspensão do Controlador de Irrigação       | 16 |
| 4.Indicações Adicionais                         | 17 |
| 4.1.Aviso Intermitente de Bateria Fraca         | 17 |
| 4.2.Erro de Programação                         | 17 |
| 5.Operação Manual Mecânica                      | 18 |
| 6.Manutenção                                    | 19 |
| 7.Conexão do Sensor                             | 20 |
| 7.1.Instalação do Sensor                        |    |
|                                                 |    |

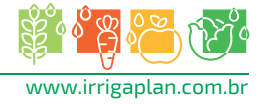

#### 1.Identificação de peças.

- 1. Tampa superior;
- 2. Visor do controlador;
- 3. Alavanca mecânica;
- 4. Botões de programação e operação;
- 5. Seta indicadora da direção do fluxo de água;
- 6. Protetor;
- 7. Válvula hidráulica.

#### 2.Configurar o controlador de Irrigação. 2.1.Instalar o controlador de irrigação.

#### Nota: Antes de instalar o controlador de irrigação, esvazie o sistema.

Ao instalar o controlador (4) no sistema de irrigação, também é necessário instalar um filtro (2) [não incluso] entre a válvula principal do sistema de irrigação (1) e o controlador. Rosqueie o conector (3) [não incluso] da válvula hidráulica no filtro e utilize o conector de niple (5) para ligar a outra extremidade ao sistema de irrigação.

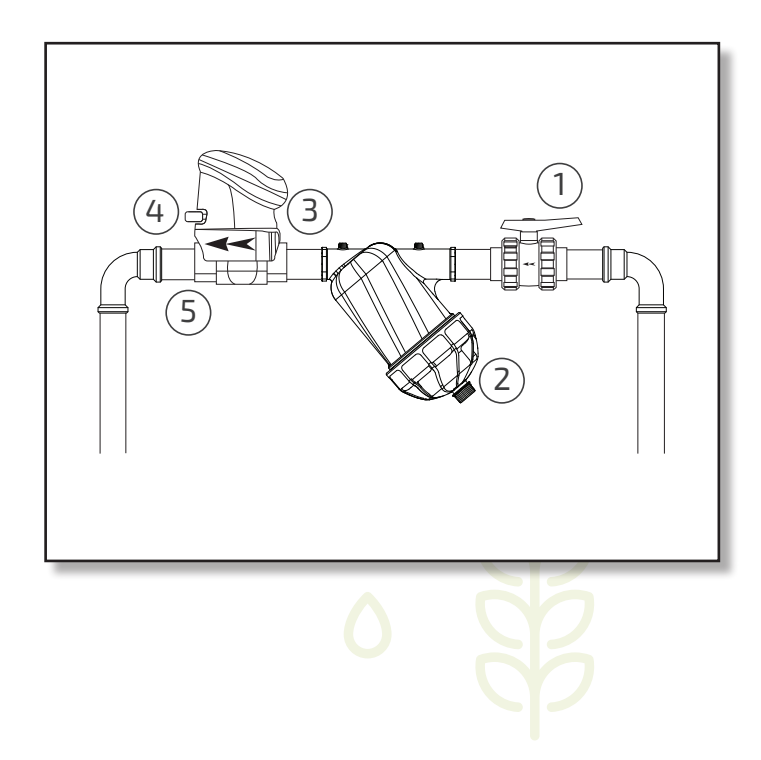

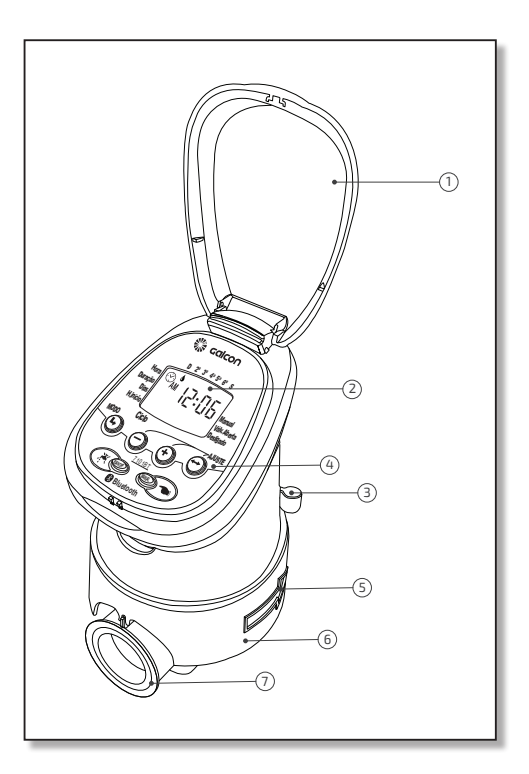

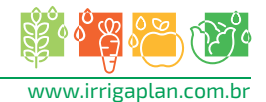

#### 2.2.Instalar a Bateria.

**1.** Segurando na parte superior do controlador, por cima da alavanca mecânica, faça um movimento firme para cima, para soltar o controlador do protetor.

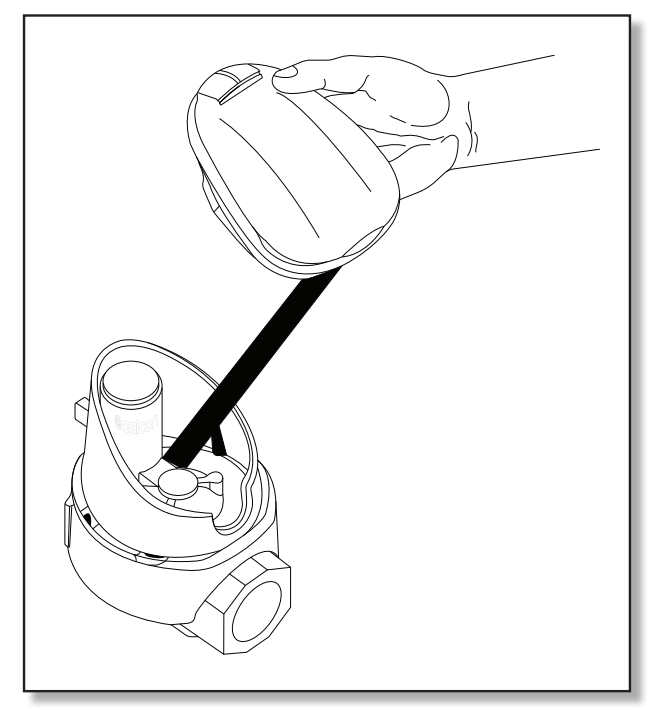

**2.** Vire o controlador e pressione com força para levantar a pilha do compartimento da bateria (1).

**3.** Insira primeiro a extremidade inferior da bateria (2) e depois pressione na extremidade superior (3), para se certificar de que a bateria está corretamente encaixada.

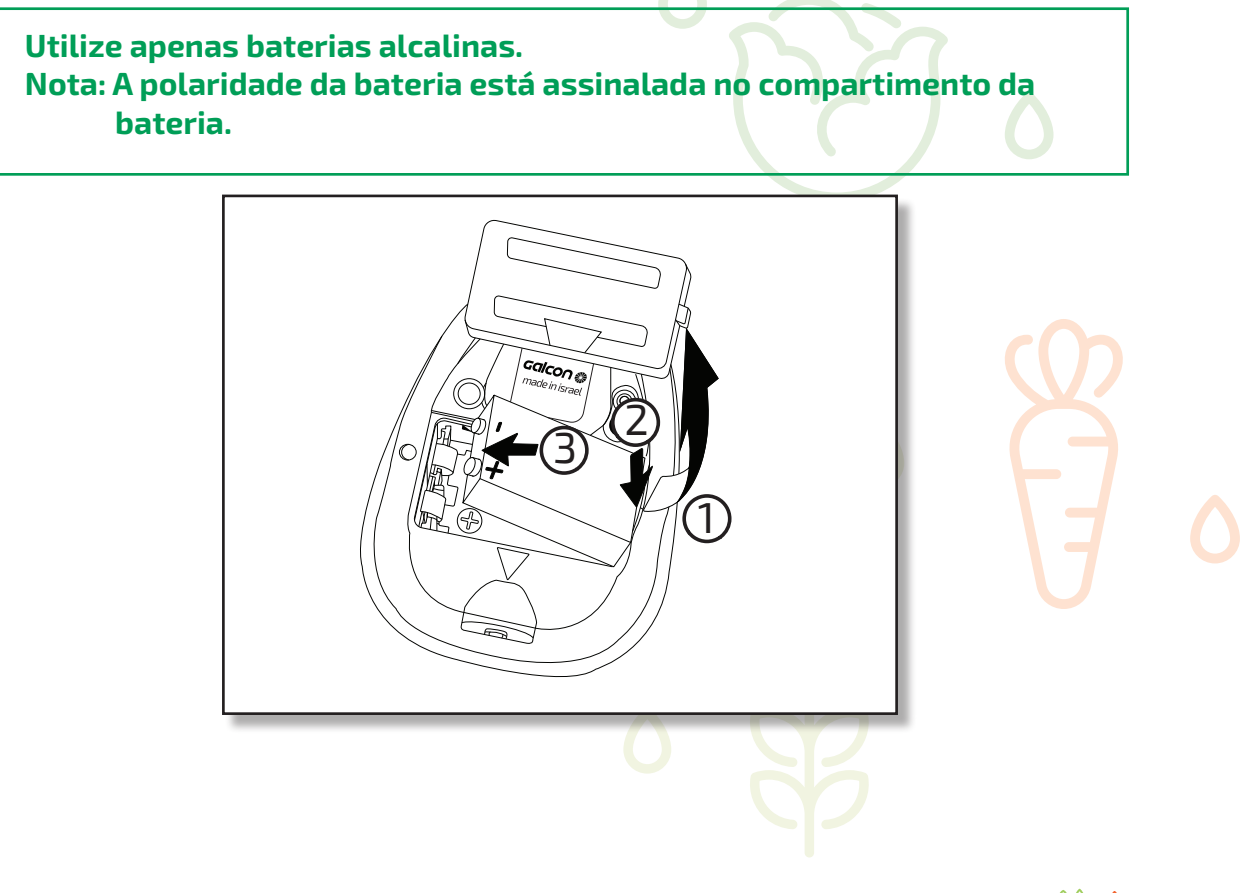

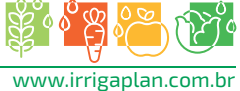

**4.** Coloque a tampa do compartimento da bateria novamente no seu lugar, certificando-se de que se forme um triângulo no lado inferior do controlador

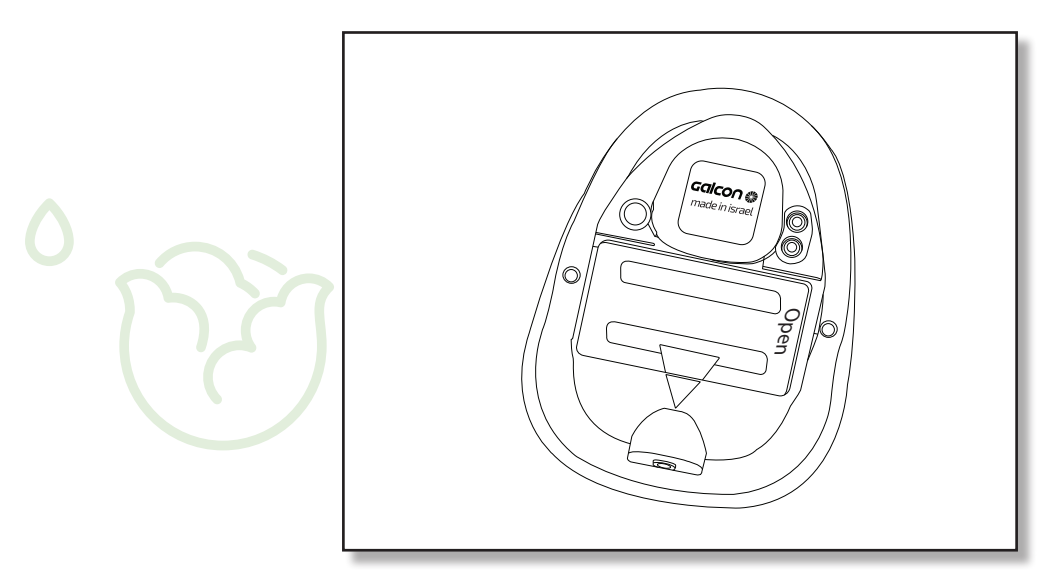

#### 2.3.Remover a bateria (para substituição).

Retire a tampa do compartimento da bateria (1);
 Levante primeiro a extremidade inferior da bateria (2). Se necessário utilize a extremidade plana de uma chave de fenda pequena.

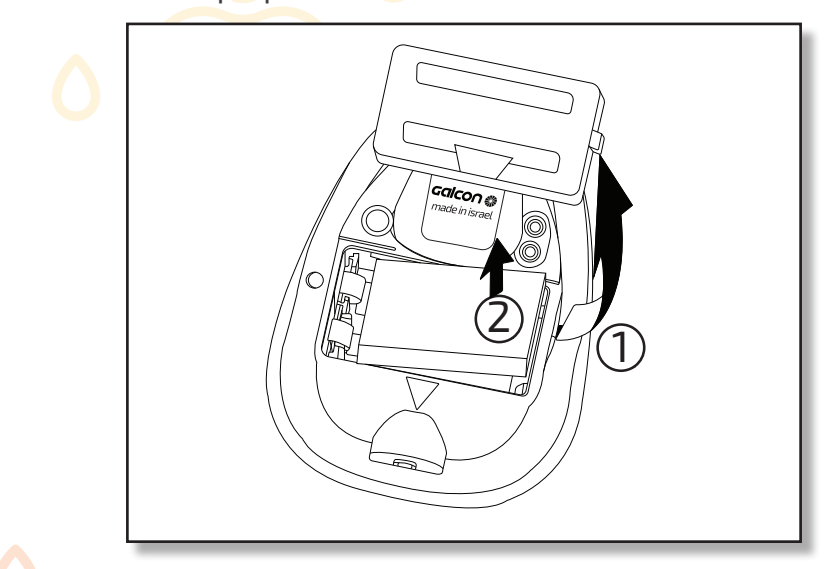

Nota: Remover a bateria pela extremidade superior pode danificar os conectores.

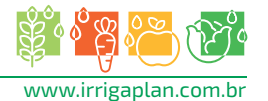

#### 2.4.Configuração do Bluetooth.

#### Pareamento do smartphone com o Controlador Galcon.

Compátivel com dispositivos *Bluetooth* 4.0 (sistemas iOS 7 ou Android V4.3 ou versões mais recentes).

Só é preciso fazer o pareamento uma vez. Depois disso, o aplicativo irá sincronizar

automaticamente com o controlador e mostrar a tela de informação do controlador pareado. **1.** Instale as baterias no controlador, como explicado anteriormente.

2. Instale o aplicativo Galcon BT, fazendo o download de:

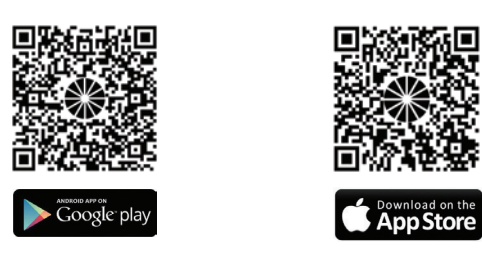

\* Ou faça a leitura do código de barras na embalagem do controlador para fazer o download do aplicativo.

3. Depois de instalar o aplicativo, toque 🎇 para abrir o aplicativo. Se o aplicativo pedir para

ativar a conexão *Bluetooth*, clique OK para confirmar. O aplicativo exibe os controladores detectados.

**4.** Selecione o tipo do seu controlador e digite o código de pareamento (quatro dígitos) que é mostrado na tela do controlador.

O código é mostrado por 10 segundos. Mas, se for preciso, basta clicar "sincronizar", novamente para digitar o código.

5. Clique em "OK" para continuar.

O controlador e o seu dispositivo estarão pareados, e a tela de informação do aplicativo será mostrada.

A tela de informação mostra a situação do controlador e é seu ponto de acesso às funções do aplicativo.

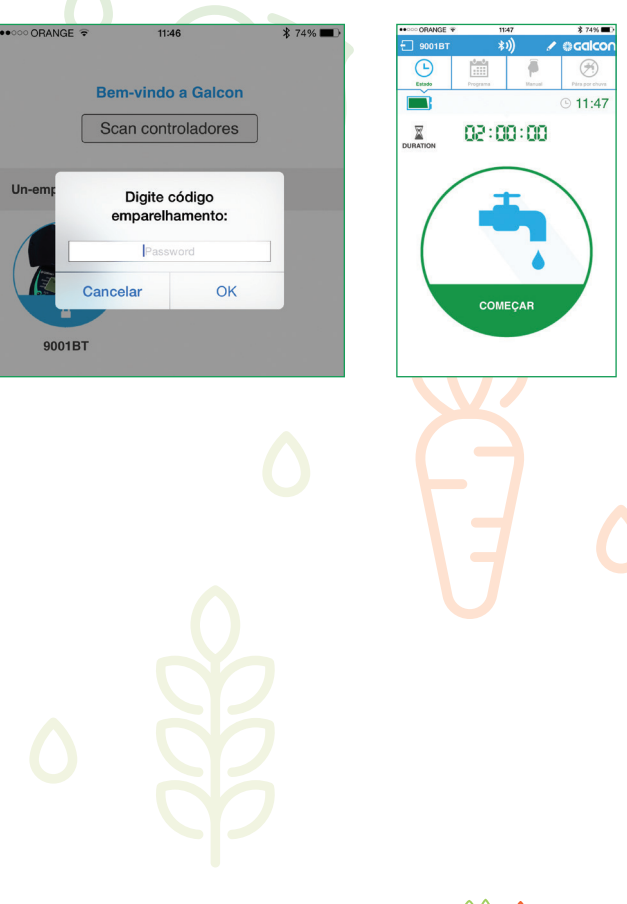

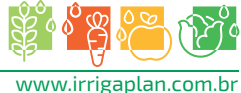

#### 2.5.Irrigação manual pelo aplicativo.

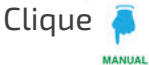

**1.** Selecione a duração em horas, minutos, e clique "Iniciar".

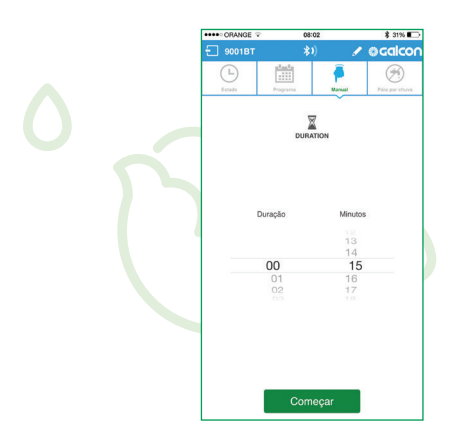

**2.** A tela de informação mostra quanto tempo resta.

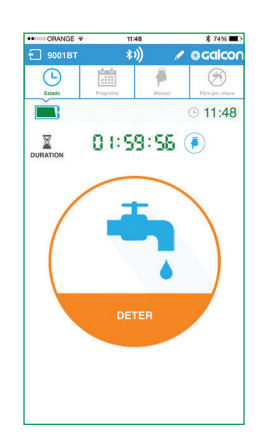

Para interromper a irrigação, clique "**STOP**" na tela de informação ou na tela do manual. A irrigação manual não afeta o prorgama de irrigação existente. O programa continua normalmente após o término da irrigação manual.

#### 2.6.Irrigação automática pelo aplicativo.

1. Clique 🛗 e selecione o programa **"Cyclic**" (cíclico) ou "**Weekly**" (semanal).

No caso do **programa semanal**, clique os dias de irrigação, selecione "**ON**" para os horários de início e selecione a hora de início. Até quatro horários de início podem ser configurados. No caso do **programa cíclico** (somente no 9001BT, 7101BT), clique o dia de início, selecione o ciclo em dias ou horas e selecione a hora de início.

| Prog     | rama     | Sem       | anal          |
|----------|----------|-----------|---------------|
| ORANGE   | e 11     | -46       | \$ 74%        |
| 9001BT   |          | り) 🥒      | ocalc         |
| Latate   | Programa | - Marriel | Piera por chu |
|          | 02:0     | 0:00      |               |
| Cíc      | lico (   | 剂 Sei     |               |
| Dom Seg  | Ter Q    | ua Qui    | Sex S:        |
| Começo 1 | 50       | : 15      | 0             |
| Começo 2 | 00       | :00       | OFF           |
| Começo 3 | 00       | :00       | OFF           |
| Começo 4 | 00       | :00       | OFF           |
|          |          |           |               |
|          |          |           |               |
|          |          |           |               |

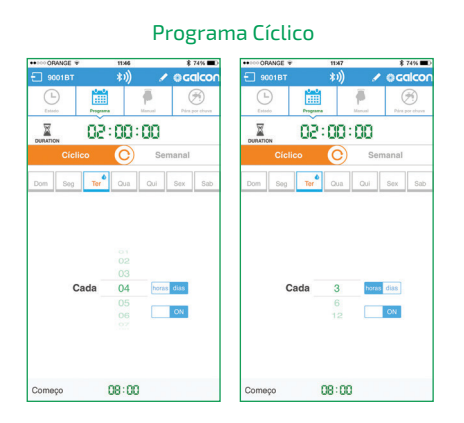

2. Clique "**SEND**" (enviar) para salvar o programa.

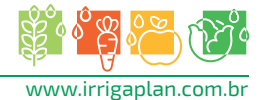

#### 2.7.Ajuste de chuva.

Em dias de chuva, é possível desativar o controlador sem excluir o programa existente.

Clique 🔊

- 1. Clique a marca de verificação.
- Selecione o número de dias chuvosos ou selecione "Unlimited" (ilimitado), em seguida clique "OK".
- **3.** A tela de informação mostra a data final dos dias chuvosos.

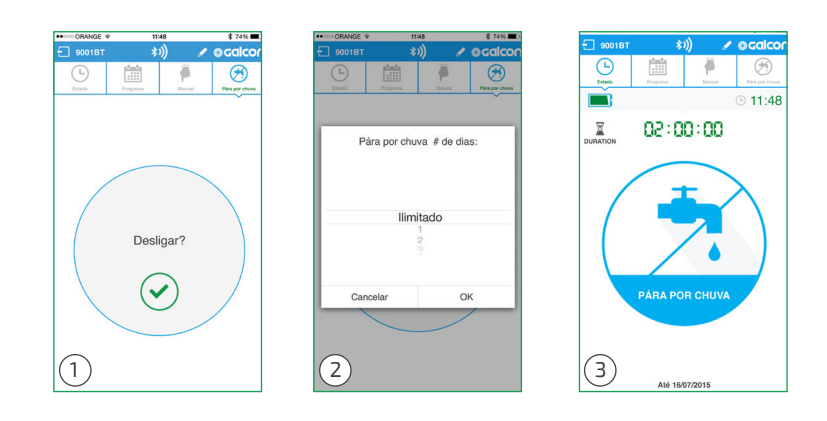

#### 2.8.Trocar a imagem e o nome do controlador.

Se mais de um controlador estiver sendo usado, é possível trocar a imagem e o nome do controlador, a fim de facilitar a distinção entre um e outro.

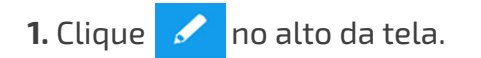

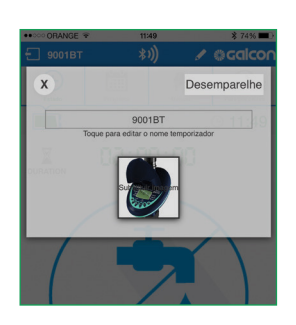

**2.** Clique no nome do controlador e preencha com o novo nome. Clique na imagem para mudar por outra tirada pela câmera ou que esta armazenada em sua galeria de fotos do

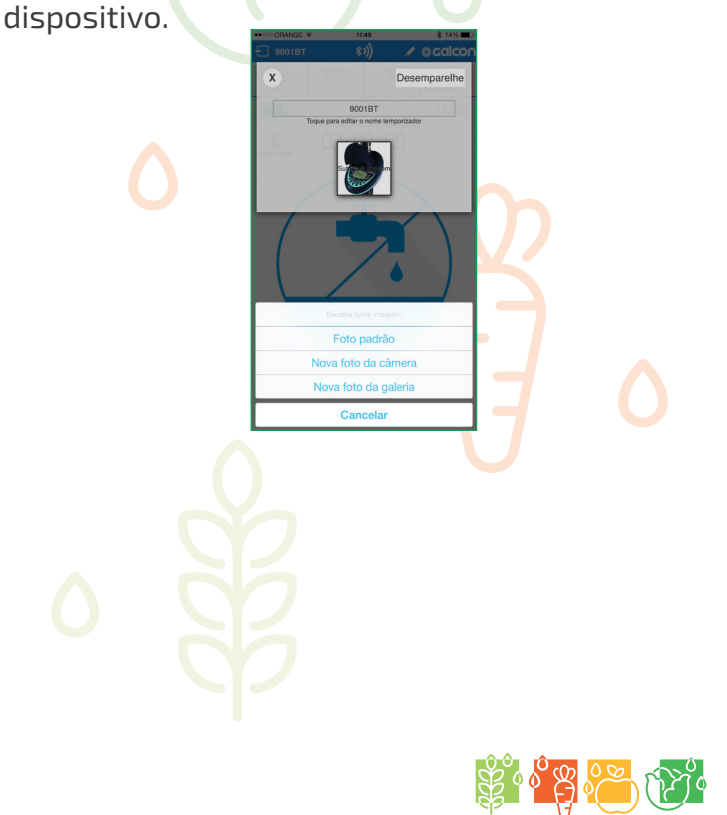

#### 3.Programar a irrigação.

Esta seção contém exemplos de programas de irrigação semanais e cíclicos. Basta alterar os dados dos exemplos, para adaptar o programa aos seus requisitos de irrigação.

#### 3.1.Método de programação.

O controlador de irrigação é programado com a ajuda de 4 botões:

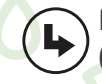

Fase de programação - utilizado para selecionar o modo de programação adequado. (exemplo:. Modo de acerto do relógio.)

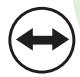

Seleção de parâmetros - utilizado para selecionar os parâmetros que vão ser alterados, (exemplo:. horas, minutos, etc). Para efetuar a alteração, o parâmetro selecionado tem que estar piscando.

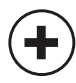

Aumentar o valor dos dados selecionados. (exemplo:. Adiciona uma hora).

🔪 Diminuir o valor do<mark>s dado</mark>s sele<mark>c</mark>ionados.

(exemplo:. Reduz uma hora).

\* Se não forem efetuadas alterações, o visor do controlador regressa para a tela principal (relógio).

#### Irrigação de emergência:

Se não pressionar qualquer botão, o relógio continua a piscar continuamente. Após 10 minutos, o controlador irá criar uma irrigação de 5 minutos em um ciclo de 24 horas.

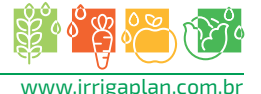

#### 3.2.Configurar a hora atual e o dia da semana.

Para garantir que o controlador de irrigação opere o sitema de irrigação nos períodos necessários, a hora atual e o dia da semana têm de ser acertados, tal como ilustrado a seguir:

#### Configurar o relógio:

- 1. Pressione (🕨 várias vezes, até surgir 🔗 ;
- 2.Pressione ↔. O dígito das horas pisca.
  Acerte a hora atual com os botões ⊕ e ⊕.
  Nota: Aparecem os símbolos de AM e PM.
- 3.Pressione ↔. O dígito dos minutos pisca.
  Acerte os minutos atuais com os botões
  (+)e(-).

Para um visor de relógio militar, pressione simultaneamente os botões (+) e (-), quando os dígitos das horas deixarem de piscar. Ao pressionar novamente estes botões, o visor voltará ao modo AM/PM.

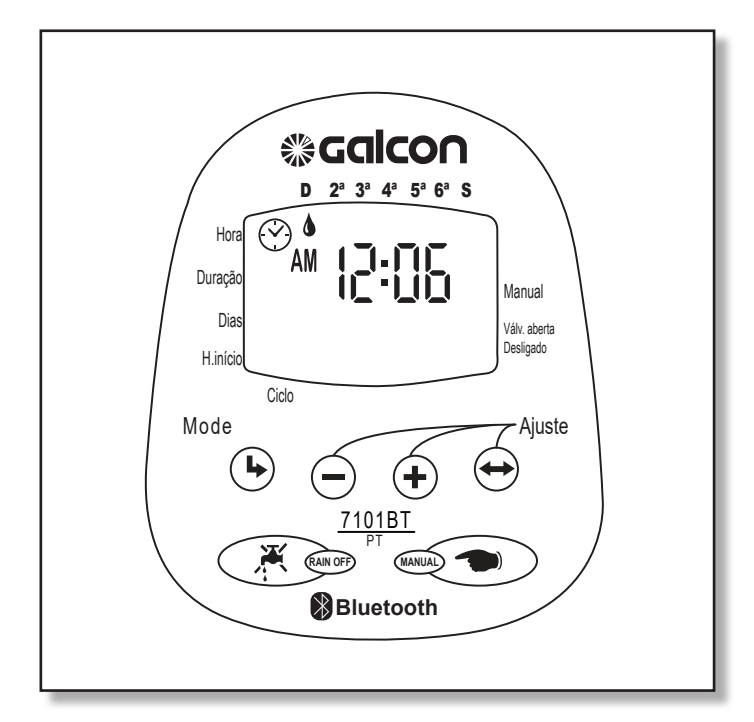

#### Configurar o dia da semana:

1. Pressione 🕁 até aparecer o símbolo de uma gota, piscando na parte superior do visor.

2. Coloque a gota no dia atual da semana, pressionando (+) e (-).

\*Os dígitos do visor deixarão de piscar após 10 segundos. Se o último parâmetro deixar de piscar antes de ter terminado a programação, pressione 👄 para continuar a operação.

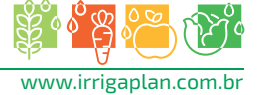

#### 3.3.Programar a irrigação semanal.

Para programar o controlador para irrigar três vezes por dias, às 8:00 am, 1:00 pm e 7:00 pm, dez minutos de cada vez, à Terça-feira e à Sexta-feira.

#### Programar a duração da irrigação:

- 1. Pressione 🕒 até aparecer 🕱 à frente de "Duração". Os dígitos das horas piscam (0).
- 2. Pressione 🕂 ou 🔵 para alterar a duração da irrigação, como indicado no exemplo.
- Pressione →. Os dígitos dos minutos começam a piscar. Pressione →ou →, até os dígitos dos minutos chegarem ao 10.

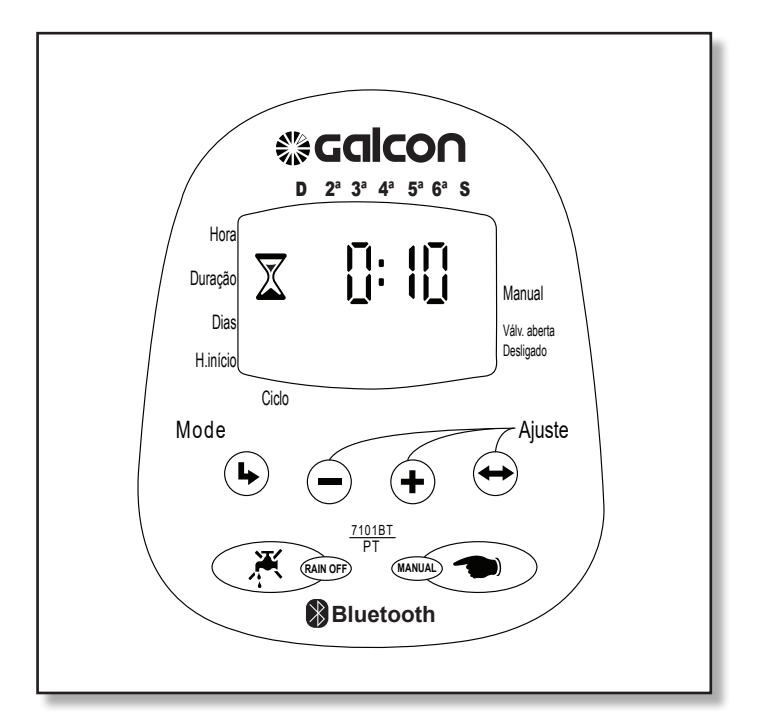

#### Programar os dias de irrigação:

- Pressione . O símbolo irá aparecer à frente da palavra "Dias".
   Se estiver programando o controlador pela primeira vez, a palavra OFF irá piscar no visor.
- 2. Pressione ↔. O símbolo de uma piscando em Segunda-feira, na parte superior do visor. Utilizando ↔, coloque o marcador em Terça-feira e pressione + O marcador em Terça-feira para de piscar e começa a piscar outro marcador em Quarta-feira.

Pressione mais duas vezes, até que o marcador chegue em Sexta-feira. Pressione + novamente.

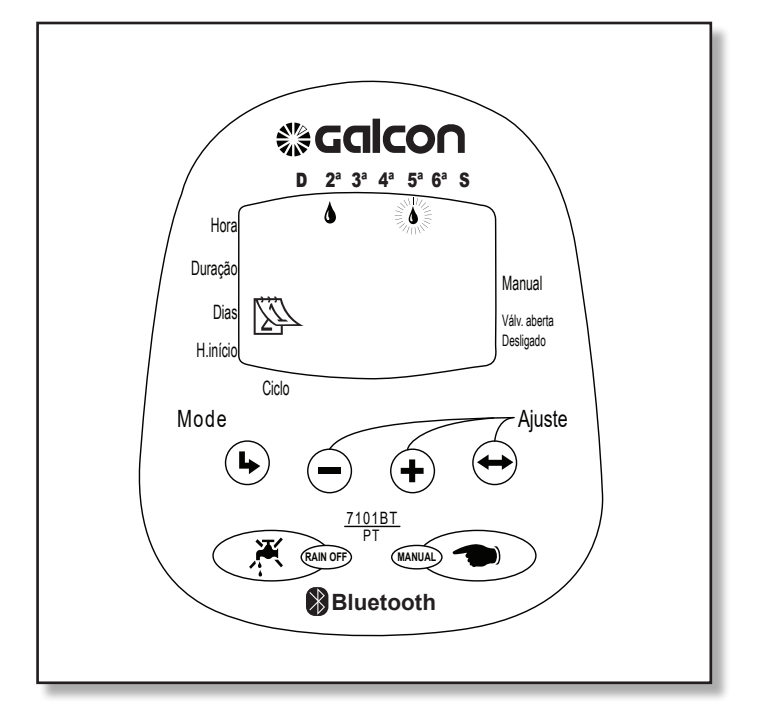

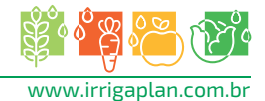

#### Programar hora/data do início da irrigação:

Pressione . STARTI irá aparecer no visor.
 Se estiver programando o controlador pela primeira vez, a palavra OFF irá piscar no visor.
 Pressione . A indicação das horas começa a piscar.

2. Utilizando (+) ou (-), configura a hora de início da irrigação para 8:00 AM (observe os indicadores AM e PM). Repita esta operação para o segundo período de irrigação (**STARTII**) às 1:00 PM, e para o terceiro período de irrigação(**STARTIII**) às 7:00 PM.

- 3. Pressione (). **STARTIV** irá aparecer no visor. Os dígitos das horas começam a piscar.
- 4. Pressione + ou -, até a palavra **OFF** aparecer no visor. O quarto início de irrigação é cancelado.

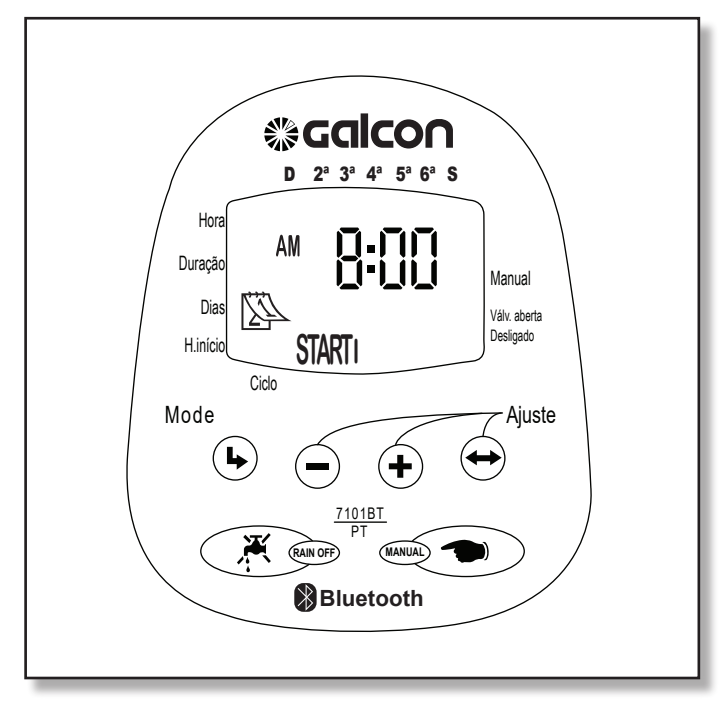

#### 3.4.Configurar um programa de irrigação cíclico.

Para programar o controlador de irrigação para abrir a válvula às 10:45 AM, por um período de 1,5 horas, de três em três dias, começando na Terça-feira. Antes de definir um programa de irrigação cíclico, tem de limpar os dias da irrigação até aparecer a palavra **OFF**.

#### Definir a duração da irrigação:

- Pressione → até aparecer X ao lado de "Duração". Os dígitos das horas piscam.
- Pressione (+)ou (-)até os dígitos das horas mudarem para 1. Pressione (+).
   Pressione (+)ou (-),até os dígitos dos minutos mudarem para 30.

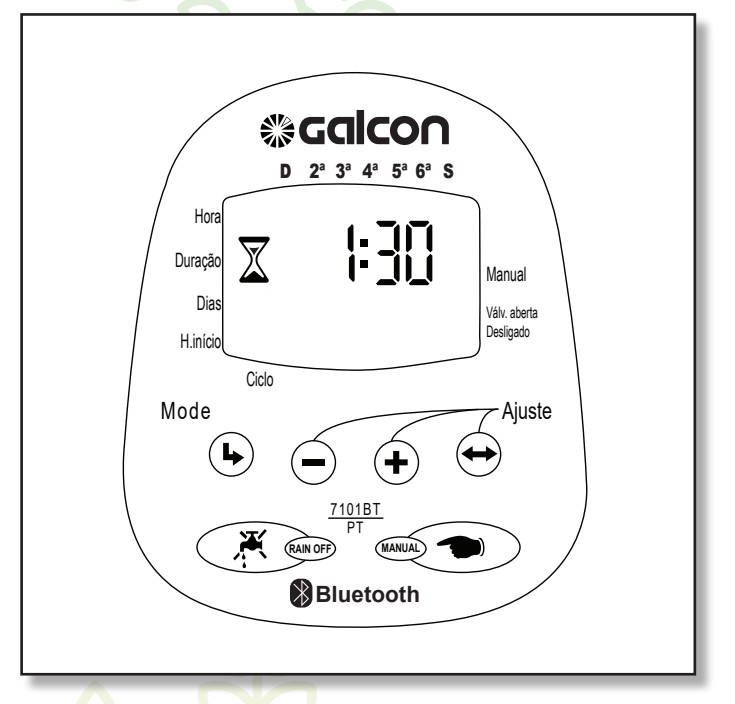

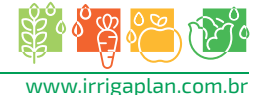

#### Configurar o ciclo de rega:

- 1. Pressione (). Até aparecer 💬 e a palavra **OFF** piscar no visor.
- 2.Pressione (+) Até aparecer 3 DIAS no visor e o dígito 3 piscar.

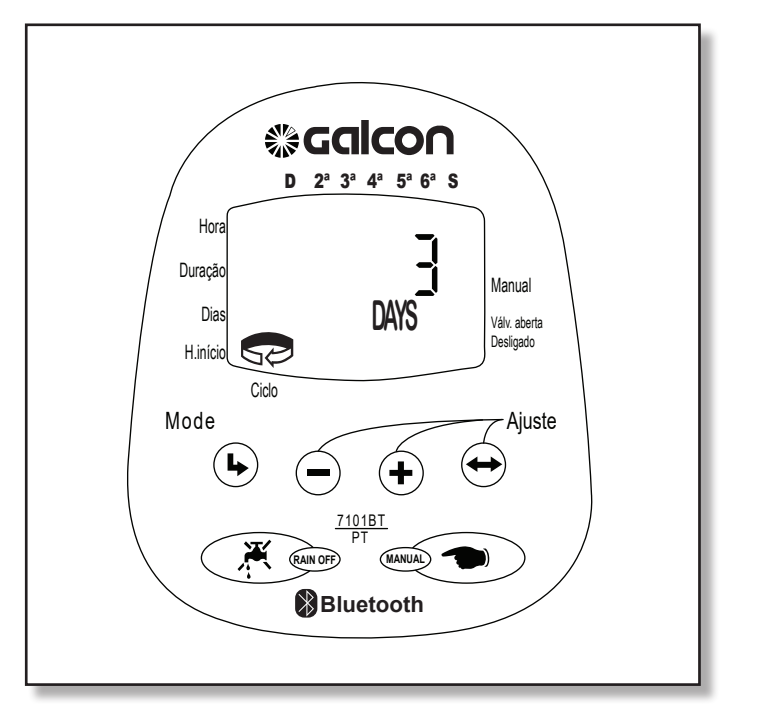

#### Programar a hora/data do início da irrigação:

- 1. Pressione .START irá aparecer no visor e a hora de início começa a piscar.
- 2.Pressione (+) ou (-), até a hora apresentada ser 10 AM.
- 3.Pressione ↔ uma vez. A indicação do minuto irá piscar.
- 4. Pressione (+) ou (-), até os minutos indicados chegarem a 45.
- 5.Pressione Juma vez. O marcador em Segunda-feira irá piscar.
- 6.Pressione + uma vez. O marcador irá indicar Terça-feira.

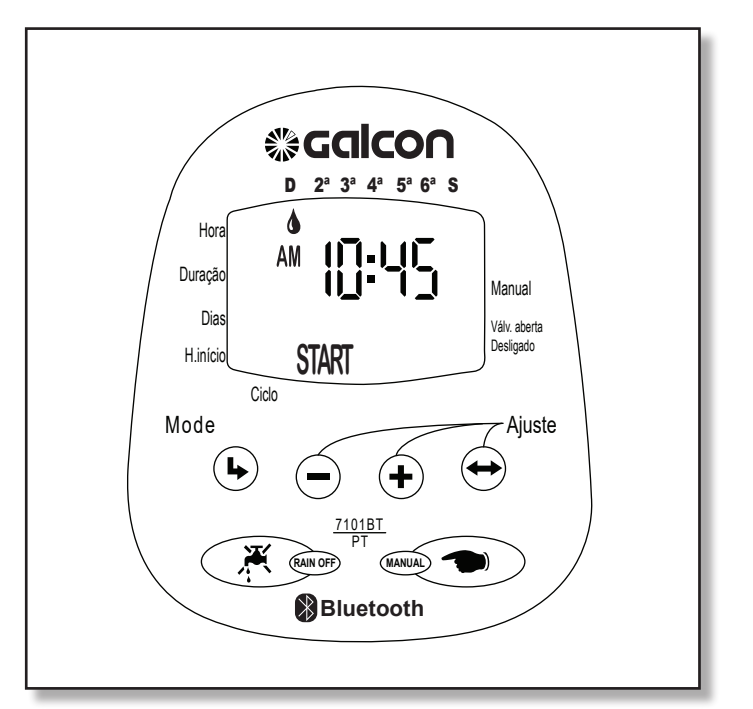

Nota: Em um programa cíclico, os dias de irrigação podem variar de semana para semana devido ao comprimento do ciclo. Se pretende alterar o programa de irrigação para um programa semanal, tem de configurar o ciclo no modo OFF.

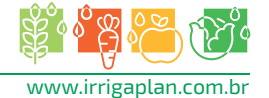

#### 3.5.0peração manual computadorizada

Esta opção opera a válvula por um período de irrigação definido. A válvula irá fechar automaticamente no final do período de irrigação. Lembre-se que o programa de irrigação originalmente programado irá continuar a ser executado nos períodos configurados. Está configuração não pode ser executada enquanto o visor estiver piscando.

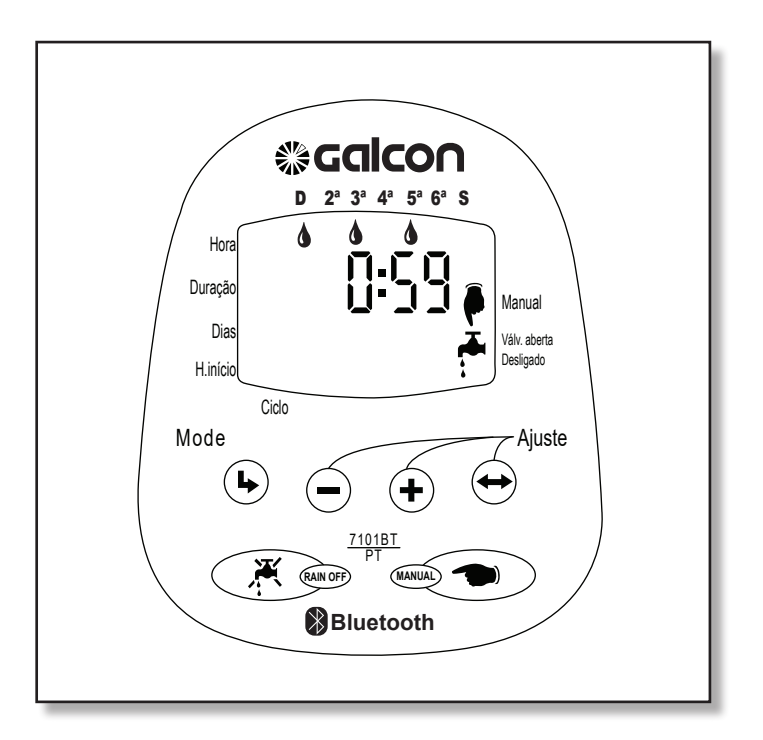

**Operação:** Pressione (Manual), o símbolo **P**irá aparecer ao lado da palavra "Manual", e o símbolo **F**irá aparecer logo abaixo.

Os dias da semana e a duração da regua definida no programa irão aparecer no visor. No visor irá aparecer uma "contagem decrescente" da duração da irrigação, enquanto o programa está a ser executado. (Esta indicação também aparece durante a irrigação automática).

**Cancelar o funcionamento:** Pressione (MANUAL) novamente. A torneira e os símbolos das mãos irão desaparecer do visor.

- \* Se a duração da irrigação estiver configurada para (0:00), a irrigação não irá ser realizada.
- \* A irrigação manual não pode ser executada se o controlador estiver definido para programação (visor irá piscar).

#### 3.6.Suspensão do controlador de irrigação.

Esta opção é utilizada para suspender temporariamente o funcionamento do controlador, por exemplo, se estiver chovendo. O plano de operação de irrigação, permanece na memória do controlador, mas não será executado até a suspensão ser cancelada.

| Hora<br>Duração<br>Dias<br>Manual<br>Váv. aberta<br>Desinado |
|--------------------------------------------------------------|
| Ciclo<br>Mode<br>Ajuste                                      |
| T101BT<br>PT MANUAL<br>Bluetooth                             |

Suspensão : Pressione aurante 3 segundos consecutivos, até surgir o símbolo 💥.

**Cancelar a suspensão:** Pressione a durante 3 segundos consecutivos, para cancelar a suspensão de irrigação. O símbolo irá desaparecer.

\* Durante a suspensão, o botão (MANUAL) não funciona.

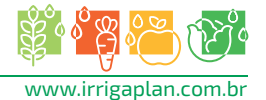

#### 4.Indicações Adicionais.

#### 4.1.Aviso intermitente de bateria fraca.

Quando as baterias estão fracas, aparece no visor o símbolo da bateria piscando Quando este símbolo aparecer no visor, a bateria contém uma quantidade limitada de energia para operar a válvula. Se a bateria não for substituída, o controlador de irrigação irá abrir a válvula 8 vezes, seguindo o programa. O controlador irá suspender o programa e aparece a palavra **OFF** no visor.

#### 4.2.Erro de programação.

No programa cíclico (ver seção 3.4), se a duração da irrigação programada for igual ou superior ao ciclo de irrigação, aparece a palavra **Err.** Para cancelar o erro, pressione, + para aumentar o ciclo de irrigação.

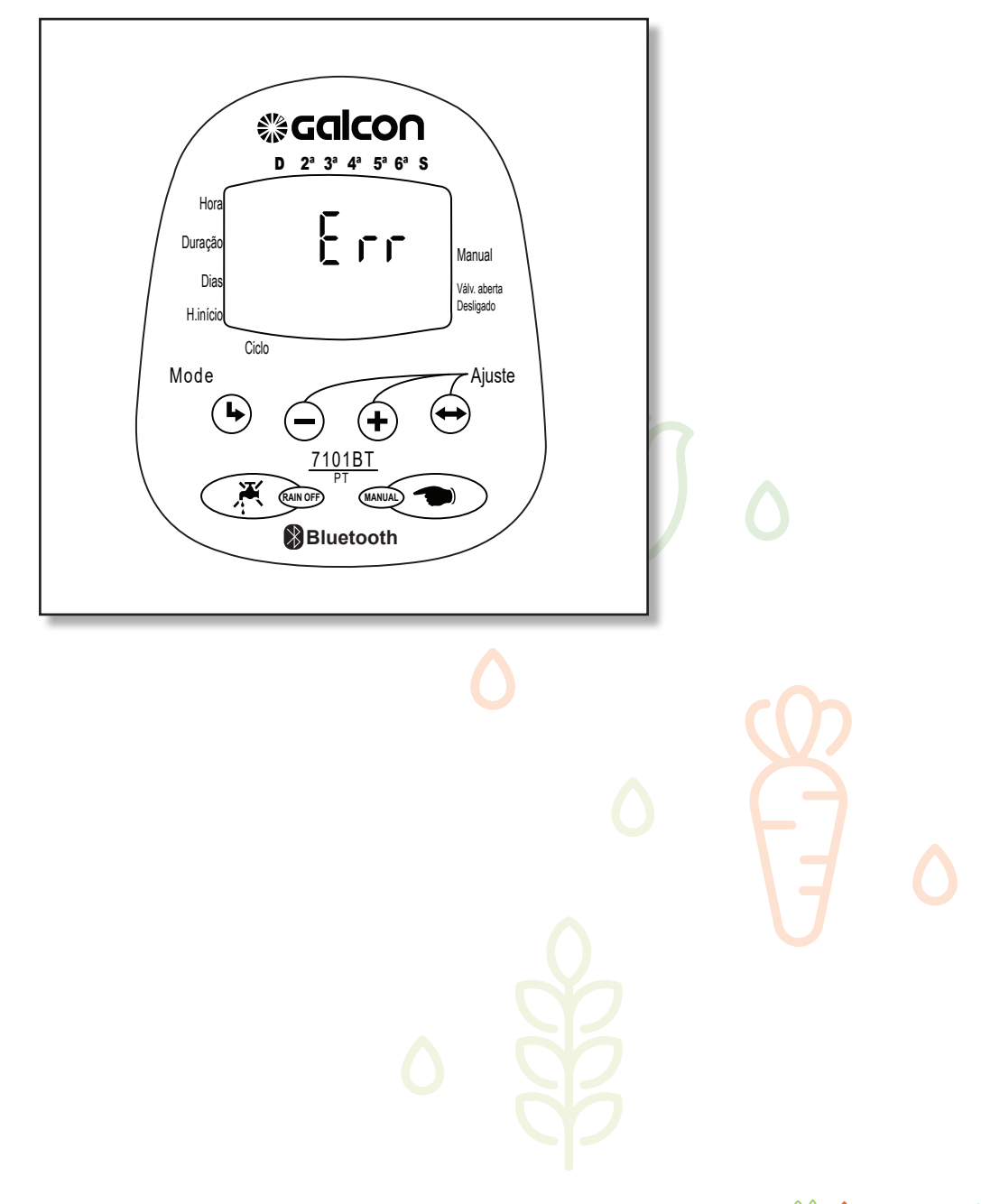

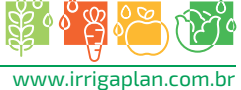

#### 5.0peração manual mecânica.

A válvula de irrigação pode ser aberta e fechada, independentemente do funcionamento do controlador. A operação manual é util quando se pretende uma irrigação imediata e não houver tempo e/ou os conhecimentos necessários para fazer a programação ou se a bateria estver fraca. A alavanca de operação manual está situada na parte de trás do aparelho, abaixo do protetor.

A alavanca tem 3 posições:

- 1. Posição média Automático (AUTO)
- 2. Girar no sentido horário, em qualquer posição Fechado (CLOSE)
- 3. Girar no sentido anti-horário Aberto (OPEN).

Em condições de funcionamento normal, a alavanca deve estar no meio, posição AUTO.

\* Se for necessário substituir o solenoide, não há necessidade de desmontar o anel azul que está abaixo.

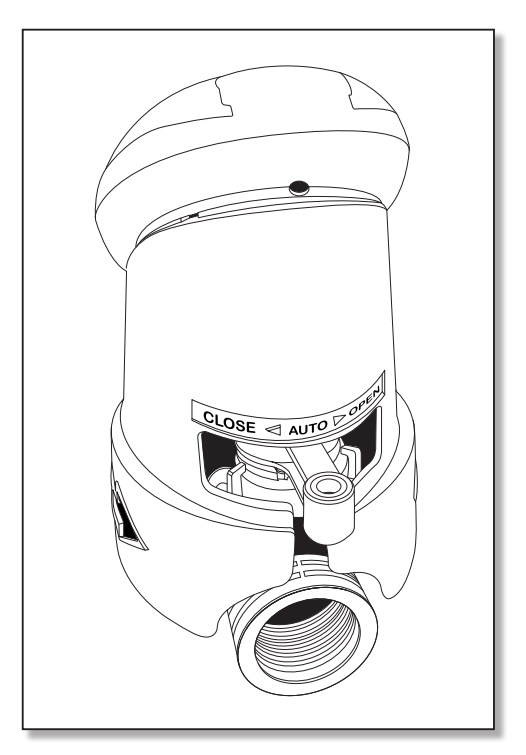

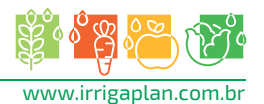

### 6.Manutenção.

- \* Retire a bateria, se o controlador de irrigação não for utilizado por um longo período;
- \* É essencial a instalação de um filtro a montante da válvula do controlador de irrigação. Limpe o filtro com um intervalo de poucos meses. Utilizar o controlador sem o filtro pode causar anomalias no sistema.
- \* Com uma utilização normal, a bateria (alcalina) deverá durar, aproximadamente, um ano.
- \* A pressão de água recomendada: 1-8 (bar). Se for necessário utilizar um regulador de pressão, deverá ser instalado a montante do controlador de irrigação.

#### 7.Conexão do Sensor.

O controlador é compatível com sensor de contato seco. Esses sensores previnem a operação do controlador quando determinada condição existir. Por exemplo, se o controlador é conectado a um sensor de chuva a irrigação irá acontecer enquanto o sensor estiver seco. Quando começar a chover o sensor irá molhar e a irrigação para imediatamente, a luz do sensor irá aparecer no visor.

#### 7.1.Instalação do sensor.

Diferentes tipos de sensores podem ser instalados, como po exemplo, os seguintes sensores sensor de chuva, sensor de temperatura, etc....

#### O tipo de sensor que deve ser N.C. (normalmente fechado).

- 1.Corte o fio amarelo no meio (não desencape o fio);
- **2.**Para unir as extremidades do fio amarelo do controlador com os fios do sensor, utilize conectores à prova de água.

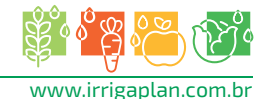

Desenvolvido por:

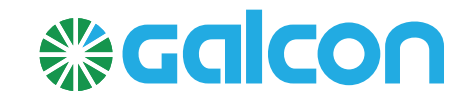

#### Adaptado por:

SISTEMAS

Irrigaplan Sistemas de Irrigação Ltda. Rua Biazo Vicentim - 260 - Cidade jardim - CEP 13614-330 - Leme/SP www.irrigaplan.com.br - irrigaplan@irrigaplan.com.br - (19) 3572-9700

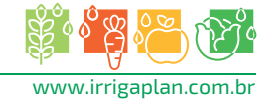

R

IRRIGAÇÃO

DE